## Accedere all'Area riservata del Registro elettronico.

Selezionare la voce MODULISTICA per accedere alla Lista dei moduli compilabili.

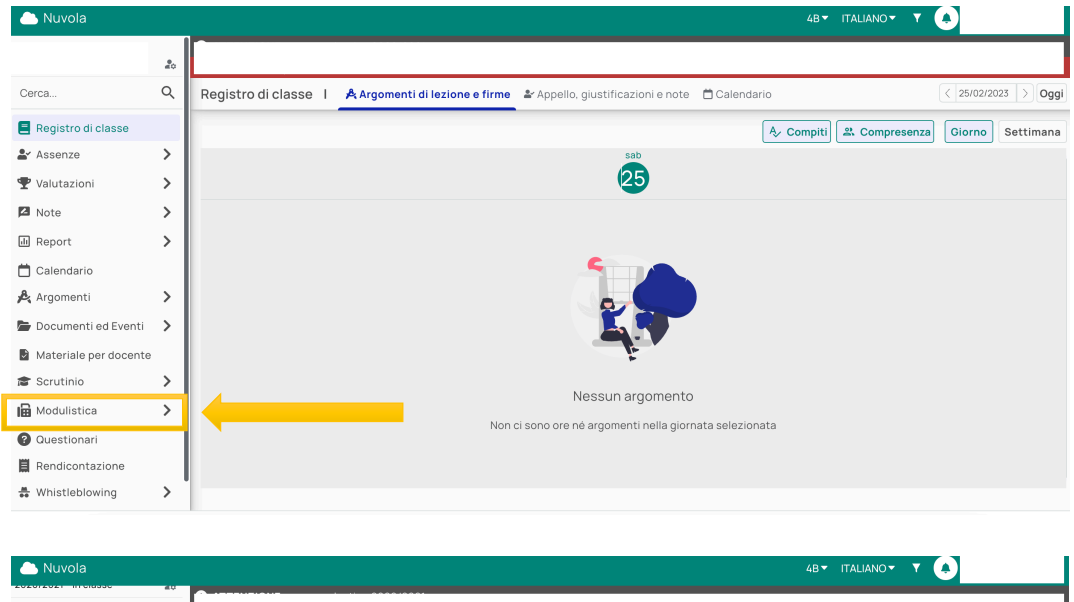

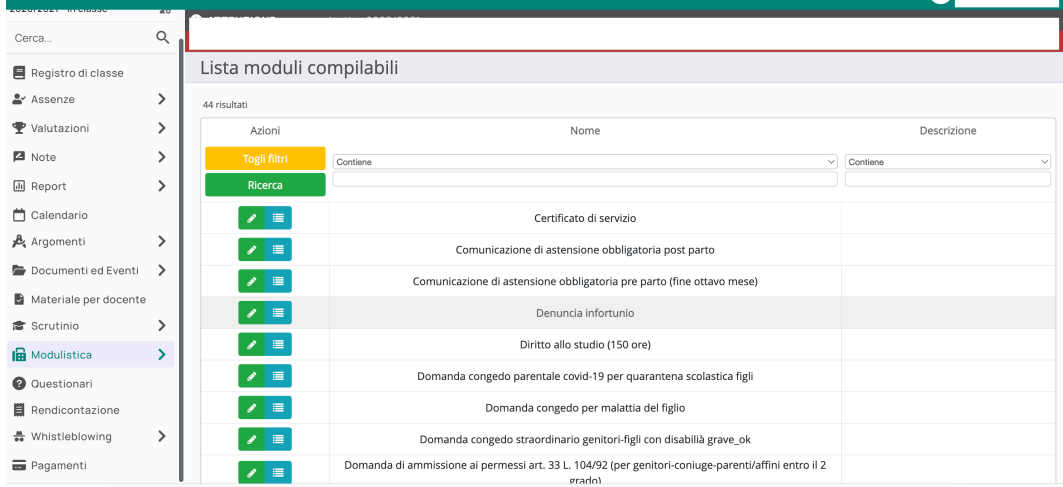

## Selezionare la tipologia di permesso da richiedere, posizionandosi con il cursore sulla riga.

| 🗅 Nuvola              |   |        | 4B▼                                                                     |             |
|-----------------------|---|--------|-------------------------------------------------------------------------|-------------|
| Cerca                 | Q |        |                                                                         |             |
| 📒 Registro di classe  |   | / =    | Richiesta Ferie - DOCENTI                                               |             |
| 🛓 Assenze             | > | e 🗉    | Richiesta ferie anno precedente - DOCENTI                               |             |
| 🖤 Valutazioni         | > | e 🗉    | Richiesta festività soppresse                                           |             |
| Note                  | > | 1      | Richiesta permessi allattamento                                         |             |
| Report                | > | e 🗉    | Richiesta permesso art.33 L.104/92 per lavoratori portatori di handicap |             |
| 🗋 Calendario          | , | / =    | Richiesta permesso breve                                                |             |
| Documenti ed Eventi   | > | / 🔳    | Richiesta permesso non retribuito                                       |             |
| Materiale per docente |   | / =    | Richiesta permesso retribuito per matrimonio                            |             |
| 🖀 Scrutinio           | > | / 🔳    | Richiesta permesso retribuito/non retribuito Docenti                    |             |
| Modulistica           | > | / 🔳    | Richiesta permesso vaccino Covid-19                                     |             |
| Questionari           |   | / 🔳    | Richiesta recupero ore effettuate                                       |             |
| Rendicontazione       |   | 1      | Richiesta VISITA ISTRUZIONE                                             | ~           |
| Whistleblowing        | ' | Azioni | Nome                                                                    | Descrizione |

Cliccare sulla matita verde per accedere alla compilazione.

| 🕒 Nuvola              |    |                   |                                                                         | 🔻 ITALIANO 👻 🍸 🌲 |
|-----------------------|----|-------------------|-------------------------------------------------------------------------|------------------|
| erca                  | Q. |                   |                                                                         |                  |
| Registro di classe    |    | / =               | Richiesta Ferie - DOCENTI                                               |                  |
| Assenze               | >  |                   | Richiesta ferie anno precedente - DOCENTI                               |                  |
| Valutazioni           | >  |                   | Richiesta festività soppresse                                           |                  |
| Note                  | >  |                   | Richiesta permessi allattamento                                         |                  |
| ] Report              | >  |                   | Richiesta permesso art.33 L.104/92 per lavoratori portatori di handicap |                  |
| Calendario            |    | Compila il modulo | Richiesta permesso breve                                                |                  |
| Argomenti             |    |                   |                                                                         |                  |
| Materiale per docente | Í  |                   | Richiesta permesso retribuito per matrimonio                            |                  |
| Scrutinio             | >  |                   | Richiesta permesso retribuito/non retribuito Docenti                    |                  |
| Modulistica           | >  |                   | Richiesta permesso vaccino Covid-19                                     |                  |
| Questionari           |    |                   | Richiesta recupero ore effettuate                                       |                  |
| Rendicontazione       |    |                   | Richiesta VISITA ISTRUZIONE                                             |                  |
| Whistleblowing        | >  | Azioni            | Nome                                                                    | Descrizione      |

## Cliccare su Compila on line

| 🌰 Nuvola                                       |          | 48 🔻 ITALIANO 🛪 🍸 🌲                                                                                                    |
|------------------------------------------------|----------|----------------------------------------------------------------------------------------------------|
| Cerca                                          | Q        |                                                                                                    |
| 📒 Registro di classe                           |          | Compila il modulo Richiesta permesso breve                                                                                                    |
| 🛓 Assenze                                      | >        |                                                                                                    |
| 🖤 Valutazioni                                  | >        |                                                                                                    |
| Note                                           | >        | Maduliation de constitute                                                                                                    |
| d Report                                       | >        |                                                                                                    |
| 📛 Calendario                                   |          | • Richiestapermessobrevenuovo20042018.pc f 🖉 Compila online 🛛 📥 Down'                                                                                               |
| Argomenti                                      | >        |                                                                                                    |
| 📂 Documenti ed Eventi                          | >        | Eventuali note                                                                                                    |
| Materiale per docente                          |          |                                                                                                    |
| 🞓 Scrutinio                                    | >        |                                                                                                    |
| Modulistica                                    | >        |                                                                                                    |
| Questionari                                    |          | File caricati                                                                                                    |
| Rendicontazione                                |          |                                                                                                    |
| 🚆 Whistleblowing                               | >        | +                                                                                                    |
| Pagamenti<br>https://nuvola.madisoft.it/modulo | -moduli: | stca-compilazione/compila-online/3817487 19406a2b0e48462d88cde4b15e57dc2fodf.odf/ce085931-e6bb-11e9-aca3-0ae2f5a4e296/32af533a-f484-47a0-967e-19f6ae99cdfd?/frame=1 |

## Compilare con i dati necessari

| 🗅 Nuvola              |    | 48 ¥ ITALIANO¥ ¥ 📣                                                                  |
|-----------------------|----|-------------------------------------------------------------------------------------|
| 202012021 111010330   | 40 |                                                                                     |
| Cerca                 | Q  |                                                                                     |
| 📒 Registro di classe  |    | Compila allegato per Richiesta permesso breve                                       |
| 🛓 Assenze             | >  |                                                                                     |
| ♥ Valutazioni         | >  | Tipo di qualifica: in servizio presso codesta istituzione scolastica in qualita' di |
| Note                  | >  |                                                                                     |
| I Report              | >  | Tipologia di contratto: (Inserire determinato o indeterminato)                      |
| 📋 Calendario          |    | · · · · · ·                                                                         |
| Argomenti             | >  |                                                                                     |
| 🝃 Documenti ed Eventi | >  | Sede di servizio                                                                    |
| Materiale per docente |    |                                                                                     |
| 🞓 Scrutinio           | >  | SPECIFICARE MOTIVO (autocertificazione)                                             |
| Modulistica           | >  |                                                                                     |
| Questionari           |    | li giorno (inserire nel formato gg/mm/aa):                                          |
| Rendicontazione       |    |                                                                                     |
| 🚆 Whistleblowing      | >  |                                                                                     |
| n Pagamenti           |    | dalle ore (inserire nel tormato ore:minuti):                                        |

Completare e cliccare Salva compilazione

| - Nuvola             | 40       | 4B▼ ITALIANO▼                                                      |  |
|----------------------|----------|--------------------------------------------------------------------|--|
| Cerca                | Q        |                                                                    |  |
| 📕 Registro di classe |          |                                                                    |  |
| 🛓 Assenze            | >        | secondo giorni di recupero (nel formato GG/MM/AAAA)                |  |
| 🍷 Valutazioni        | >        |                                                                    |  |
| 🗖 Note               | >        | totale ore secondo giorno                                          |  |
| d Report             | >        |                                                                    |  |
| 📛 Calendario         |          | terzo giorni di recupero (nel formato GG/MM/A&AA)                  |  |
| Argomenti 🥕          | >        |                                                                    |  |
| 🝃 Documenti ed Eve   | enti 🗲   |                                                                    |  |
| Materiale per doce   | ente     | totale ore terzo giorno                                            |  |
| 🖀 Scrutinio          | >        |                                                                    |  |
| Modulistica          | >        | Data di compilazione del modulo: (inserire nel formato gg/mm/aaaa) |  |
| Questionari          |          |                                                                    |  |
| Rendicontazione      |          |                                                                    |  |
| 🖶 Whistleblowing     | <u> </u> |                                                                    |  |
| - Pagamenti          |          | Salva compilazione Vedi anteprima                                  |  |

Il modulo compilato compare nella sezione file caricati. Per inviare cliccare su invia alla scuola.

| 📥 Nuvola              |         | 4BY ITALIANOY Y 🔦                                                     |
|-----------------------|---------|-----------------------------------------------------------------------|
| Cerca                 | 40<br>Q |                                                                       |
| 📒 Registro di classe  |         | • Richiestapermessobrevenuovo20042018.pdf 🖌 Compila online 🛃 Download |
| 🛓 Assenze             | >       |                                                                       |
| 🖤 Valutazioni         | >       |                                                                       |
| 🗖 Note                | >       | Eventuali note                                                        |
| d Report              | >       |                                                                       |
| 📋 Calendario          |         |                                                                       |
| 🖧 Argomenti           | >       |                                                                       |
| 늘 Documenti ed Eventi | >       | File caricati                                                         |
| Materiale per docente |         | Nome del file                                                         |
| 🞓 Scrutinio           | >       | compilazione_online_Richiestapermessobrevenuovo20042018.pdf           |
| Modulistica           | >       |                                                                       |
| Questionari           |         |                                                                       |
| Rendicontazione       |         |                                                                       |
| 🚆 Whistleblowing      | >       | 🕼 Salva come bo:za 🛛 Invia alla scuola                                |
| 📰 Pagamenti           |         |                                                                       |